# Adobe Type Manager の使用

Adobe<sup>®</sup> Type Manager<sup>®</sup> (ATM) ユーティリティへよう こそ。このガイドでは、Macintosh プラットフォームで の ATM 4.6 のインストールおよび使用方法について説明 しています。このガイドは、コンピュータとオペレーティ ングシステムの操作に関する知識を有するユーザを対象 として書かれています。PostScript<sup>®</sup>、ディスプレイ解像 度、およびプリンタの詳細については、システムまたは プリンタのマニュアルを参照してください。

# ATM について

ATM は、アウトラインフォントデータから高品質のスク リーンフォントを自動生成するフォントユーティリティ です。ATM を使うと、どのようなフォントの文字を拡大 または縮小しても、縁がギザギザになることはありませ ん。また、ATM を使うと、PostScript プリンタ以外のプ リンタで PostScript フォントをプリントしたり、英字の マルチプルマスターフォントのカスタムインスタンスを 作成したりできます。

## 必要なシステム

ATM を実行するには、次のハードウェアおよびソフト ウェアコンポーネントが必要です。

- Apple Power Macintosh コンピュータ
- 32MB以上の RAM
- 最低 3MB 以上のハードディスクの空き容量 (インストールには 9.5MB 必要)
- Mac OS 8.1 以降
- Adobe PostScript (AdobePS<sup>™</sup>) 8.5.2 以降または LaserWriter 8.5 以降のプリンタドライバ

ATM は、主な Macintosh アプリケーション、主な PostScript Type 1、および PostScript ベースの OpenType<sup>™</sup> フォント、すべての PostScript プリンタお よびPostScriptイメージセッタ、さらに多くのPostScript プリンタ以外のプリンタと互換性があります。ATM の互 換性に関する情報については、お読みくださいファイル を参照してください。

# ATM のインストールと削除

ATM をインストールするには、ハードディスクまたは CD 上の ATM インストーラを使用します。インストーラ は古いバージョンの ATM を削除し、ATM フォントデー タベースがインストールされている場合、それをそのま ま残します。

ATM は、「システムフォルダ」の「コントロールパネル」 フォルダにインストールされます。サポートファイルを 含む共通フォルダも、「システムフォルダ」にインストー ルされます。

注意:ATM のファイル名は変更しないでください。ファ イル名を変更すると、システムのパフォーマンスが影響 を受けたり、フォントが正しくレンダリングされない場 合があります。

#### ATM をインストールするには:

1 実行中のすべてのウィルス対策ソフトウェアをオフ にし、コンピュータを再起動します。

**2** CD を挿入するか、ハードディスク上の ATM インス トーラを探します。

3 インストーラアイコンをダブルクリックします。ATM を使用する国を選択し、「OK」をクリックします。 1

4 エンドユーザ使用許諾契約を読み、「承諾」をクリックしてから「続行」をクリックします。

5 表示される説明ファイルの内容を確認します。ファイルを読み終わったら、「続行」をクリックします。

6 ポップアップメニューで、インストールオプションを 選択します。

「簡易インストール」を選択すると、一覧表示されているソフトウェアが指定したディスクにコピーされます。
「インストール」をクリックします。

 「カスタマイズ」を選択すると、インストールするアイ テムを指定できます。各コンポーネントについての情報 を表示するには、情報アイコン(小さいi)をクリックします。

7 画面に表示される指示に従って、インストールを完了 します。

注意: 複数言語対応のシステムで別の言語のサポートシ ステムをインストールする場合や、「簡易インストール」 で一覧表示されているアイテムの一部をインストールし ない場合は、「カスタマイズ」を使用して必要なファイル を選択します。

#### システムから ATM を削除するには:

1 ATM 4.6 インストーラを起動します。

 インストーラウィンドウのポップアップメニューで 「削除」を選択し、「削除」をクリックしてから、画面の 指示に従います。

注意:「コントロールパネル」フォルダから「~ATM」 コントロールパネルを削除し、「システムフォルダ」の 「初期設定」フォルダから ATM の設定ファイルを削除す ることによって、ATM をアンインストールすることもで きます。

## ATM の使用

ATM はシステムのバックグラウンドで実行され、フォント表示を自動的に改善します。ATM のオン/オフの切り換え、文字キャッシュサイズの設定、フォントの表示またはプリント、英字フォントのマルチプルマスターインスタンスの作成などは、ATM コントロールパネルで実行します。

#### ATM コントロールパネルを開くには:

「システムフォルダ」の「コントロールパネル」フォルダ にある~ATM アイコンをダブルクリックするか、アップ ルメニュー/コントロールパネル/ ATM を選択します。

| ATM E                                                                                                    |               |  |
|----------------------------------------------------------------------------------------------------|---------------|--|
| Adobe Type Manager <sup>®</sup> 4.6                                                                      |               |  |
| ●オン <i>a</i> ◎オフ <i>a</i> ATMラスタライザは                                                                     | ◆<br>アクティブです。 |  |
| 文字キャッシュサイズ     住存       1.011     1.011     推奨サイズ     ● 1701       1.011     1.011     現在のサイズ     ④ 文字の別 | *             |  |
| 西面上でフォントの線をスムージング       コオン     スクリーンフォントのスムージスグ解除                                                       |               |  |
| □ 正書な文字程表                                                                                                |               |  |
| □ 云き換えフォント使用                                                                                             | +             |  |
| ◆ 再起動しないと項目への変更は有効になりません。                                                                                |               |  |
| MM-r>                                                                                                    | スタンスの作成       |  |

#### ATM の環境設定

環境設定では、システム上でのATMの動作を指定します。

#### 環境設定を行うには:

ATM コントロールパネルで、次のいずれかのオプション を選択します。大部分の設定に対する変更は、コンピュー 夕の再起動後に有効になります。 **オン/オフ**初期設定では、ATM はインストール時に「オン」になっています。「オフ」になっている場合、フォント表示の改善やフォントの縁のスムージングは自動的に 実行されません。

文字キャッシュサイズ システムメモリの一部である キャッシュを使用して、ATM で作成したフォントデータ が保存されます。フォントキャッシュを大きくすると、 スクロールやフォントの画面表示の処理速度は速くなり ますが、ほかのアプリケーションで使用できるメモリが 少なくなります。初期設定のキャッシュサイズは 1.0MB です。推奨サイズは、「正確な文字配置」などのオプショ ン設定によって異なります。1 ページ内で複数のフォン トを使用することが多い場合は、キャッシュサイズを大 きめに設定します。

保存 フォントの表示またはプリント時に ATM で保持す る属性を選択します。

•「行間」を選択すると、すべての行間がそのまま保持されます。ATM では、アクセント記号や分音符号などの付いた英大文字は省略される場合があります。このオプションは初期設定で選択されています。

•「文字の形」を選択すると、各文字のバウンディング ボックスが拡大され、文字全体がプリントされるように なります。このオプションを選択すると、行間に影響す る場合があります。

画面上でフォントの縁をスムージング ATM によって、コ ンピュータ表示に固有のギザギザの縁が滑らかになり、 画面上の PostScript フォントの外観が改善されます。縁 を滑らかにするために、ATM ではアンチエイリアスが使 用されます。この機能によってカラーがブレンドされ、 画面上の PostScript フォントの縁が滑らかで柔らかくな ります。 カラーテキストに対するアンチエイリアス機能は、モニ タのカラー設定が約 32,000 色(16 ビット)または約 1,670 万色(24 ビット)の場合のみ有効です。カラー設 定が 256 色(8 ビット)の場合は、モノクロテキストの みがアンチエイリアス処理されます。

この機能を使うと、一部のシステムでは、タイプを多く 使った書類などの表示が遅くなります。この場合、文字 キャッシュサイズを大きくしてください。

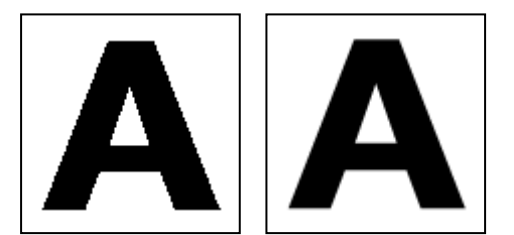

スムージングをオフにした場合とオンにした場合

正確な文字配置 文字をサブピクセルレベルで配置して、 より正確な間隔で表示します(特にポイントサイズが小 さい場合)。このオプションを選択すると、一部のシステ ムでは、タイプを多く使った書類などの表示が遅くなり ます。

「正確な文字配置」は、分数の文字幅をサポートするアプ リケーションでのみ有効です。

**置き換えフォントを使用** このオブションは、フォント置 き換えデータベースを含む ATM Deluxe を事前にインス トールしていた場合に、英字フォントに対してのみ有効 です。 フォントの置き換え機能をオンにして、ATM にはない英 字フォントを含む書類を開くと、フォントデータベース とともに、特別なマルチプルマスターフォントである Adobe Sans MM および Adobe Serif MM が使用され、 フォントが擬似的に置き換えられます。この置き換えに よって、間隔や行間は元のフォントと同じになりますが、 外観は異なる場合があります。このオプションがオフの 場合でも、使用しているアプリケーションやシステムソ フトウェアによっては、フォントの置き換えを実行しよ うとする場合があります。ATM のフォントの置き換え処 理は、ATM フォントデータベース内に含まれるフォント に対してのみ有効です。

#### 英字マルチプルマスターフォントの使用

マルチプルマスターフォントを使うと、幅、高さ、表示 サイズなどの書体属性を変更することによって、英字 フォントのカスタム表示を作成することができます。マ ルチプルマスターフォントの使用法は、ほかの英字 PostScript Type 1 フォントの使用法と同じです。

Macintosh の場合、マルチプルマスターフォントには 1 つまたは複数のフォントのインスタンスが含まれてい ます。インスタンスとは、1 つまたは複数の属性内のほ かのインスタンスとは異なる特殊なフォント表示のこと です。各マルチプルマスターフォントのメーカでは、完 全な書体ファミリを構成する既成のプライマリインスタ ンスのセットを提供しています。 各マルチプルマスターフォントには、1 つまたは複数の デザイン軸が含まれています。デザイン軸とは、太さ、 幅、スタイル、表示サイズなどの可変の属性のことです。

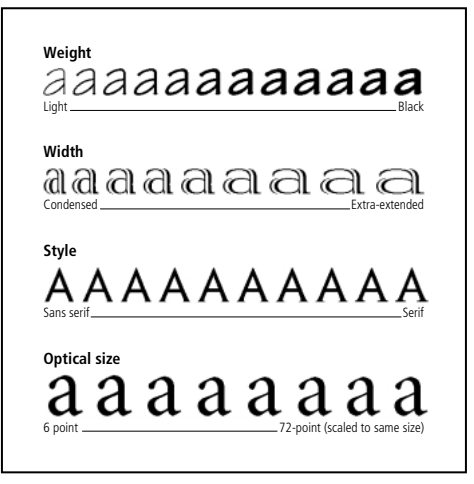

マルチプルマスターフォントで使用可能な各デザイン軸の属性 は変更できる。

マルチプルマスターフォントに含まれるデザイン軸を特定するには、マルチプルマスターフォントパッケージを参照してください。フォントが既にインストールされている場合は、ATMのフォントで使用可能なデザイン軸を参照することもできます。デザイン軸の表示とマルチプルマスターフォントの変更の詳細については、5ページの「カスタムインスタンスの作成と削除」を参照してください。

マルチプルマスターインスタンスには、Family\_design coordinates という形式で名前を付けます。Family には 書体の名前を指定し、design coordinates には数字と 文字を使用して特定のインスタンスの識別子を指定し ます。 デザイン座標軸は、フォント内の各デザイン軸における 英数字の組み合わせで示されます。フォントに1つのデ ザイン軸が含まれる場合は、英数字の組み合わせも1組 になります(標準の太さの場合は240 RG など)。同様に、 フォントに2つのデザイン軸が含まれる場合は、英数字 の組み合わせも2組になります。

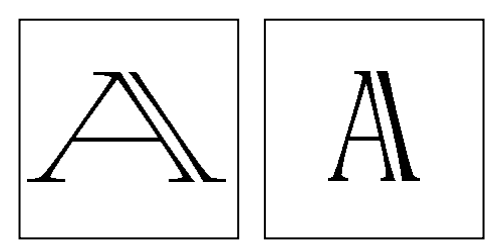

VivaMM\_250 LT 1500 XE (左) や VivaMM\_385 RG 400 CN (右) などのインスタンス名は、各フォントのデザイン属性を 示す。

デザイン座標名の数字は、デザイン軸に対するインスタ ンスの位置を示します。文字は、プライマリインスタン スのスタイル(標準、ボールド、コンデンスなど)や、 カスタムインスタンスのデザイン軸(太さや幅など)を 示します。プライマリインスタンスの略語には大文字を 使用します(Extra-Light の場合は XL など)。カスタムイ ンスタンスの略語には小文字を使用します(太さ (weight)は wt、幅(width)は wd など)。

注意:アプリケーション内の一部の「フォント」メニュー やフォントリストでは、表示文字数に制限があります。 インスタンス名が長い場合は省略されることがあり ます。

## カスタムインスタンスの作成と削除

ATM デザイン軸コントロールを使用して、プライマリイ ンスタンスの属性を変更することにより、カスタムイン スタンスを作成することができます。ATM では、作成し た各カスタムインスタンスについての情報は、ハード ディスク上のマルチプルマスターフォントファイルに保 存され、カスタムインスタンスがアプリケーションの 「フォント」メニューに表示されます。

#### カスタムインスタンスを作成するには:

1 ATM コントロールパネルで、「MM インスタンスの作 成」をクリックします。

| フォントの作成または削除:                                                                                             | 3.4                              |
|----------------------------------------------------------------------------------------------------|----------------------------------|
| Veight     345     1     1     620       Vidth     100     585     585       Optical     11     11     11 | 作成<br>削除<br>ブライマリ<br>ブリント<br>ヘルプ |
| MinioMM V 367 RG 585 NO 11 OF                                                                             | Sample<br>36                     |

 左側のポップアップリストで、マルチプルマスター フォントを選択します。

3 プライマリインスタンスを選択するか、右側のポップ アップリストで作成済みのカスタムインスタンスを選択 します。

**4** テキストボックスに、サンプル表示用の単語をいくつ か入力してから、ポイントサイズを選択します。

5 スライダコントロールを使用して、インスタンスを変 更します。各スライダコントロールは、マルチプルマス ターフォント内のデザイン軸に対応しています。スライ ダを動かすと、サンプルテキストが変わります。

6 新しいインスタンスが決まったら、「作成」をクリッ クします。カスタムインスタンスが、指定したマルチプ ルマスターフォントのフォントリストに表示されます。

 マルチプルマスターインスタンスを編集」ウィンド ウを閉じるには、「完了」をクリックします。

## プライマリインスタンスまたはカスタムインスタンスを削除 するには:

1 「マルチプルマスターインスタンスを編集|ウィンド ウで、ポップアップリストからインスタンスを選択し、 「削除」をクリックします。選択されたインスタンスは、 ATMおよびハードディスク上のフォントファイルから削 除されます。

注意:フォントリストからプライマリインスタンスを削 除しても、「プライマリ」をクリックしてすべてのプライ マリインスタンスを元に戻すことができます。

**2**「マルチプルマスターインスタンスを編集」ウィンド ウを閉じるには、「OK」をクリックします。

## インスタンスの自動作成

システム上にないプライマリインスタンスや、作成され ていないカスタムインスタンスを含む書類を開く場合、 それらのインスタンスが自動的に作成されます。ただし、 自動作成機能は、アプリケーションでこの機能がサポー トされ、正しいマルチプルマスターフォントがインス トールされている場合にのみ有効です。

自動作成されたインスタンスは、システムを再起動する まではグローバルに(すべてのアプリケーションで)有 効です。ATM では、自動作成したインスタンスを含む書 類を使用する場合を除き、これらのインスタンスが保存 されません。これらのインスタンスをグローバルに使用 するために永久に保存する場合は、これらのインスタン スを自分で作成する必要があります(5ページの「カス タムインスタンスの作成と削除!を参照してください)。

自動インスタンスの処理方法は、アプリケーションに よって異なります。アプリケーションによっては、イン スタンス名がアプリケーションの「フォント」メニュー に追加されます。インスタンスが正しく表示およびプリ ントされても、「フォント」メニューには追加されないア プリケーションもあります。また、書類内にそのような インスタンスがあることを警告し、ユーザが自分で作成 できるようにするアプリケーションもあります。

## マルチプルマスターフォントを含むファイルの プリント

出力サービスセンターでファイルを開いてプリントする 場合、その書類を作成したアプリケーションと同じバー ジョンのアプリケーション、およびマルチプルマスター フォントと ATM 3.8.3 以降がインストールされたコン ピュータが必要です。

Adobe Illustrator<sup>®</sup> などの一部のアプリケーションでは、 カスタムフォントを自動的に再生成することができま す。その他のアプリケーションでは再生成できません。 フォントを再生成できるかどうかが不明な場合は、アプ リケーションのメーカまでお問い合わせください。 また、使用しているアプリケーションが最新バージョン であることも確認してください。

ほかのコンピュータ上でカスタムインスタンスを再生成 できない場合は、書類の作成時に使用したマルチプルマ スターフォントファイルのコピーが必要になります。書 類をプリントするコンピュータに、マルチプルマスター フォントと ATM 3.8.3 以降がインストールされているこ とを確認してください。

注意:使用しているマルチプルマスターフォントを出力 サービスセンターに提供する場合は、そのフォントに対 するライヤンスをサービスヤンターが所有していること を確認してください(フォントに付属の使用許諾契約を お読みください)。

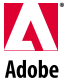

Adobe、Adobe ロゴ、Adobe Type Manager、ATM、Adobe PS、Illustrator、および PostScript は、アドビシステムズ社の商標です。 Apple、Macintosh、Mac OS、Power Macintosh、および LayerWriter は、Apple Computer, Inc. の米国および各国での登録商標です。 OpenType は、米国および各国での Microsoft Corporation の登録商標です。その他すべての商標は該当する各社が所有しています。 Adobe © 2000 Adobe Systems Incorporated. All rights reserved.